# i春秋:警惕您站上的空字节截断目录路径检测绕过类上传漏洞

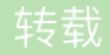

<u>喜欢散步</u> ① 于 2015-06-01 04:07:13 发布 ○ 4219 ☆ 收藏 文章标签: <u>初学 渗透 入侵 安全 漏洞</u> 实验环境

- 实验环境
  - 操作机: Windows XP
  - 目标机: Windows 2003
- 目标网址: www.test.com
- 实验工具: 中国菜刀 BurpSuite

### 实验目的

本课程带领大家学习通过空字节截断,绕过验证,获取WebShell。使大家亲身验证绕过上传验证的可行性,从 而提高自身的安全防御意识。

## 实验思路

- 1. 上传正常图片和WEBShell
- 2. 截断目录绕过上传检测
- 3. 获取WEBShell权限
- 4. 防御方案

#### 实验步骤

1

## 上传正常图片和WEBShell

准备一张普通的图片,使用\*.jpg在电脑上进行搜索,可以看到很多图片,复制一张图片放到桌面上,改名为tupian.jpg。

打开上传地址,选取上传图片。

小i提示:

上传地址就是可以上传文件的地方

本次实验用的测试网址http://www.test.com作为目标网站

上传成功后,观察返回的页面信息。

小i提示:

观察红字部分(上传是否成功,成功为 Upload Successful 失败这一行会显示失败信息)

观察蓝字部分(上传成功后文件的路径)

这里服务器端准备的是PHP环境,需要使用PHP的一句话,接着我们来制作一句话,新建一个空文本文档,将 php的一句话写入到文本中,修改文件名为yijuhua.php并保存到桌面(一句话中\$\_POST[`这里是密码'],本 例中我们以1为密码)。

小i提示:

- 一句话`是一种常见的网站后门,短小精悍,而且功能强大,隐蔽性非常好,在渗透测试过程中始终扮演着强大的作用。
- 不同的环境需要选取与环境匹配的一句话

上传PHP文件,发现提示错误,得出结论PHP文件被禁止上传。

2

## 截断目录绕过上传检测

首先打开BurpLoader,选择 Proxy->Options,设置BurpLoader代理地址,默认为127.0.0.1、端口: 8080。

接着修改IE的代理设置,修改代理地址以及端口(设置与在BurpLoader中设置的代理地址相同: 127.0.0.1、 端口: 8080)。

小i提示:

• 不同浏览器设置代理的方法不相同,此处我们以E浏览器为例,首先点击右上角的工具-internet选项->连接->局 域网设置->代理服务器勾选并设置。

我们再打开BurpLoader抓包,进行截断浏览器给服务器发送的数据包, Proxy->Intercept 点击 intercept off 改为intercept on,截断的数据包将在关闭抓包的时候发送给服务端。

我们再将PHP文件的尾缀改为.jpg, filename后面的信息是我们本地的地址, Content-Disposition : from-data ; name="path"后面一行uploadimg是我们保存的地址。

现在我们将uploadimg改为uploadimg/1.php .jpg,接着我们来到 Proxy->intercept->Hex找到1.php .jpg这个被修改过的代码,找到同一行的数字20,改为00按一下回车,返回。

小i知识点:

• 20(也就是空格字符的16进制)改成00(也就是一个截断字符的16进制)这样以来。截断字符后面的都会被截断,也就 是忽略掉了,所以uploadimg/1.php .jpg 就变成了uploadimg/1.php 达到了我们上传PHP文件的目的。

返回Raw,看到uploadimg/1.php .jpg变成uploadimg/1.php□.jpg,原本的文件服务器保存路径 从uploadimg/yijuhua.jpg变为uploadimg/1.php。

关闭抓包(点击intercept on ->intercept off),上传数据,查看浏览器发现上传成功,复制上传框下面的信息,舍弃掉后面的.jpg(例如: uploadimg\1.php);粘贴复制到网站地址后面,从而构造访问地址 (例如: http://www.test.com\uploadimg\1.php),并复制访问地址。

3

#### 获取WEBShell权限

打开中国菜刀软件并填入复制的访问地址,填入你设定的密码,之前我们在"一句话"中设置的密码是1,选择脚本 类型为PHP,单击添加按钮,就会看到菜刀上出现一行信息,最后我们双击这条信息后,就可以看到目标网站的 目录,这样我们就成功获取到目标网站的WEBShell权限。

小i知识点:

中国菜刀是一款专业的网站管理软件,用途广泛,使用方便,小巧实用。只要支持动态脚本的网站,都可以用中国菜刀与一句话协作来进行管理

4

## 防御方案

1.客户端检测,使用JS对上传图片检测,包括文件大小、文件扩展名、文件类型等

2.服务端检测,对文件大小、文件路径、文件扩展名、文件类型、文件内容检测,对文件重命名

3.其他限制,服务器端上传目录设置不可执行权限